## **Mounting Hardware**

#### Panel mount models (K,KE,KG,KGE)

- Dimensional drawings can be downloaded from the website.
- Make the mounting cutout +1mm space outside chassis.
- Make sure there is sufficient airflow for cooling in the cabinet.
- Check the surface of the desk. It should be perfectly flat without warping or any material remains.
- Make all OSD-settings before mounting the unit in place. Afterwards it might be difficult to get to the OSD buttons. With optional encoder knob for dimming or with NCOM-RS485 connection it is still possible to change settings after installation.
- Sealing: for indoor use apply rubber self adhesive foam tape to the back of the front bezel (see green arrow). Sealing: to ensure a 100% watertight construction for outdoor use, use silicone adhesive to make a sealing between monitor bezel and the desk.
- · Insert the mounting brackets as indicated. Maximum torgue for hex screws is 0.7Nm.
- Use all mounting positions.
- If the monitor is mounted in the ceiling (facing down), the screws must be secured with an extra hex nut (M5).

- · Mount the knob to the desk. Thickness of desk is 1-4 mm, drilling hole 10mm.
- Disconnect monitor from the power source.
- Connect the knob to the NCOM-IN port of the monitor with a UTP cable (max 10mtr).
- When the monitor is used in a daisy chain, use a splitter to connect both NCOM (RS485) and knob.
- Connect the monitor to the power source.
- Make the settings by using the NCOM-App. Functionality:

| Encoder                                                                                     | Potentiometer                                              |  |  |  |
|---------------------------------------------------------------------------------------------|------------------------------------------------------------|--|--|--|
| Rotate for dimming                                                                          |                                                            |  |  |  |
| Local and intersystem dimming                                                               | Local, central (zero<br>config) and intersystem<br>dimming |  |  |  |
| Push shortly for power                                                                      |                                                            |  |  |  |
| Push&hold for 3sec for sou                                                                  | irce select                                                |  |  |  |
| Push&hold for >5sec<br>to activate OSD menu.<br>Please refere to back<br>side of this sheet |                                                            |  |  |  |

Local and intersystem dimmind Local OSD control

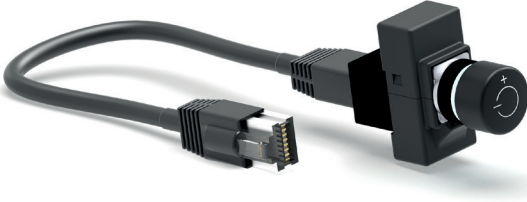

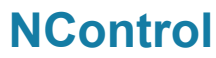

Control dimming and functions for up to 12 monitors

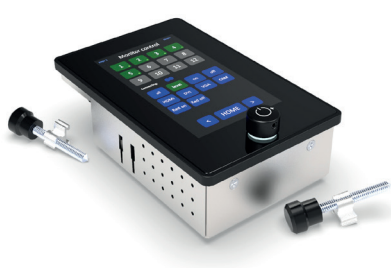

### **NCOM (RS485)**

#### Control dimming and all functions for upto 20 monitors

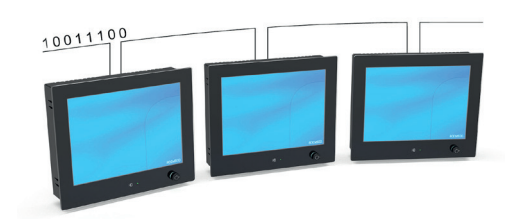

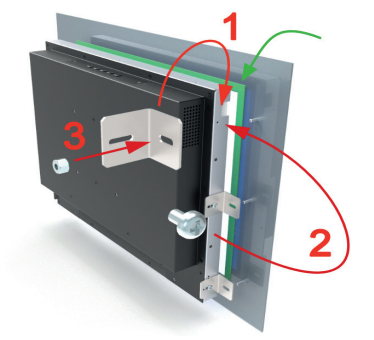

### Rearmount model

- The rearmount monitor is supplied with brackets and M3 screws).
- For mounting. 1) position the mounting bracket to chassis, 2) loosely install the screw in the chassis, 3) and place the mounting hardware to the front. When all positions are in place, ensure the allignment of the active area is correct and secure all screws and hex nuts. The application dependent screws and/or hex nuts for mounting to the desk or frame are not included. The maximum diameter of the screw (2) is 4mm.
- Without cover glass: make a cutout in the front plate. For dimensions. please refer to the dimensional drawing on our website.
- Including cover glass: use the dimensions of the cover glass. Attach foam tape between glass and front bezel (see green arrow).
- Allow 0.5mm margin between active area and bezel

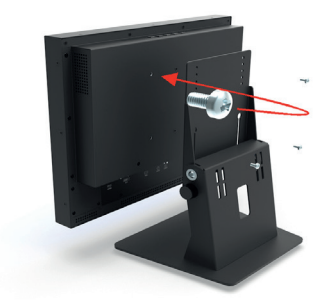

### Desktop model (DE)

- Use included M4x8 screws to secure the monitor to a stand (optional) or arm. To avoid damage: do not use screws longer than 8mm.
- · Use the following stands
- N-stand for VESA 100 (N150DE - N190DE)
- N-stand small for VESA 75 (N084DE N121DE)
- V-stand for VESA 100 / MIS-E (N150DE - N241DE)
- To use a NxxxKG/ KGE model with VESA, order optional VESA bracket which will be integrated in the monitor.
- We recommend to use a V-stand for use with a touchscreen.

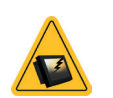

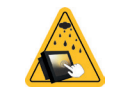

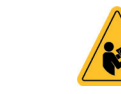

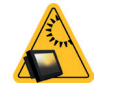

#### Fragile, glass

direct sunlight

## monitors powered. Do NOT apply a termination resistor

- at the end of the chain. Connect the NCOM-IN to the PC and start the NCOM-App.
- Make the settings for addresses and dimming sources in each monitor in the chain.
- Basically monitor 1 is set to 21-1 (ID-Source), monitor 2 is set to 21-2, then respectively 21-3- 21-4, 22-1/4 and 23-1/4.
- · All units in the chain will be detected automatically. Wait for the 'Connecting' icon to disappear
- Select units to control in the Monitor Control page or start making presets right away (switch to program mode)
- There are 6 pages of 4 presets available which can be activate from the NControl or remotely using NCOM (RS485) commands from you PC or PLC.

### NCOM protocol for external dimming and control

- Protocol settings: 115200 bps / 8 bits / no parity / 1 stop bit
- Connect the units using standard UTP cables. Create a chain by connecting NCOM-OUT to the NCOM-IN of the next monitor
- · Connect maximum 20 units in the chain.
- Make the correct source settings in the monitor by using the NCOM App.
- · You can use commands for power, dimming, OSD functions and set/enable/disable several other monitor functions. Please refere to the manual. For your convenience there are command string generators (XLS) available too.

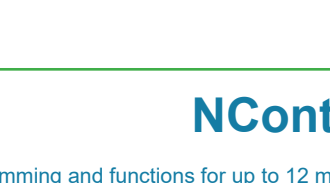

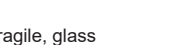

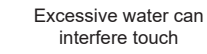

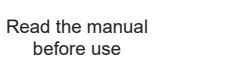

Keep out of

**Options** 

 Connect the NControl to a power source. · Connect the NCOM-OUT to the first monitor and make a chain to the last monitor. This can be done with the

## **Quick Reference Guide**

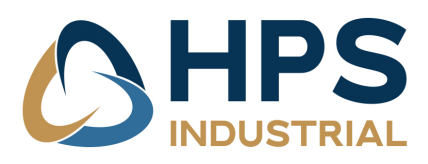

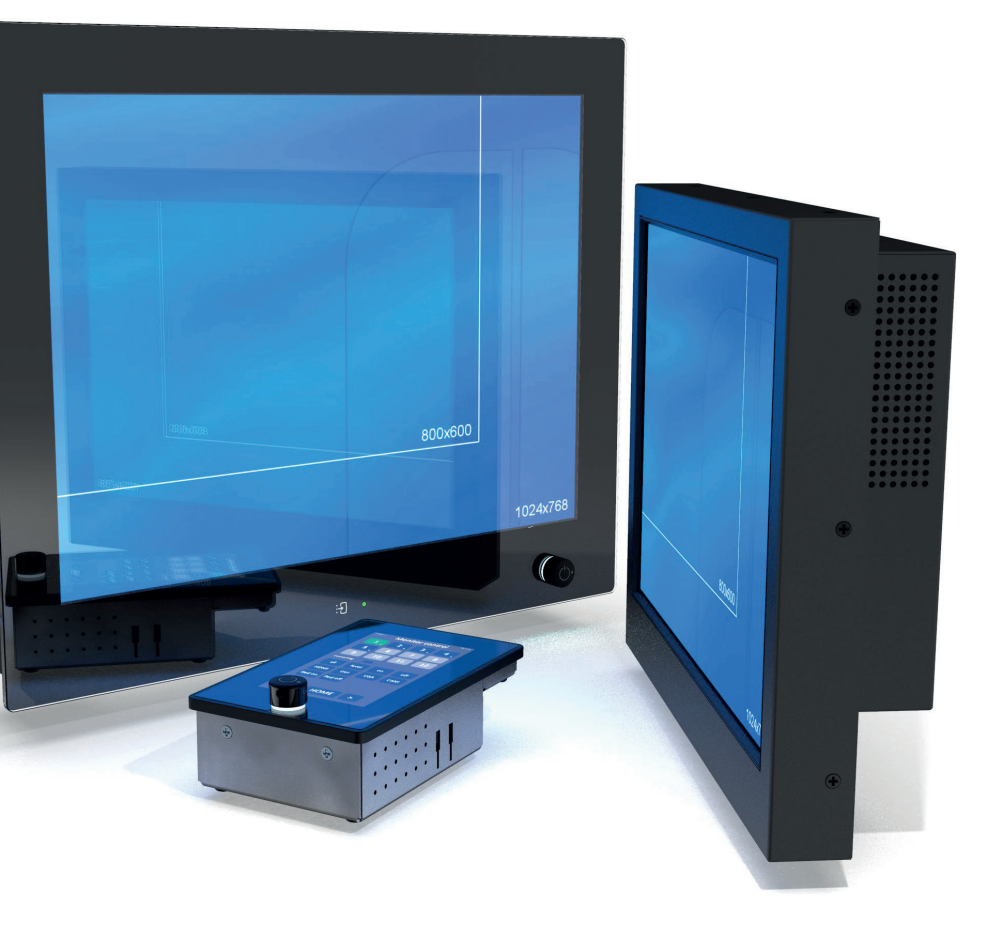

### **N-Line** NxxxKGE, NxxxDE and Nxxx

# **Controls and indicators**

# **OSD** Menu structure

| OSD Keys |                                                                                                    |                                                                                                    | ۱<br>User M                               | N-Line<br>Ianual                                                            |                                                    |                               |
|----------|----------------------------------------------------------------------------------------------------|----------------------------------------------------------------------------------------------------|-------------------------------------------|-----------------------------------------------------------------------------|----------------------------------------------------|-------------------------------|
| ey.      | Description                                                                                                    | OSD status LED                                                                                                    |                                           |                                                                             |                                                    |                               |
| 0        | OSD<br>Enter OSD menu<br>Exit OSD-menu<br>Return to previous level. Any modifications<br>will not be stored                       | <u>Stage</u><br>A. I<br>B1. S                                                                                                    | <u>e</u><br>Initialization<br>Sleep       | Led status<br>RED ON<br>AMBER ON                                            | Source searching<br>N/A<br>Waiting valid signal    | <u>Backlight</u><br>ON<br>OFF |
| F        | Funtion select, hotkey input source select                                                                                        | <ul> <li>B2. Sleep with<br/>AutoSource</li> <li>C1. Awake but No<br/>Signal</li> <li>C2. Awake during<br/>Auto Source</li> <li>C3. Awake with<br/>stable video</li> <li>D. Power Off</li> </ul> | AMBER ON<br>AMBER<br>BLINK                | Searching for any<br>valid input<br>Waiting valid signal<br>from last input | OFF<br>ON                                          |                               |
| し        | Sleep mode ON/OFF                                                                                                    |                                                                                                    | Awake during<br>Auto Source<br>Awake with | AMBER ON<br>GREEN ON                                                        | Searching for any valid input<br>Not required      | ON<br>ON                      |
|          | Left, Decrease                                                                                                    |                                                                                                    | RED ON                                    | No video input<br>searching in pro-<br>gress                                | OFF                                                |                               |
|          | Right, Increase                                                                                                    | E. U                                                                                                    | JSB Updating                              | Red/Green<br>Toggle                                                         | Not available                                      | N/A                           |
|          | Capacitive switch for input source select. Ju                                                                                     | st touch                                                                                                    | h to activate a                           |                                                                             |                                                    |                               |
|          | sources can be enabled or disabled in the C<br>switch will not result in any action.<br>The LED follows the OSD Status LED at the | SD-me                                                                                                    | of the monitor.                           | ource Setting]                                                              | ugn the enabled input<br>. If only one input is en | sources. Th<br>abled, this    |

| Picture                                                       |                                                                                                | PICTURE<br>PICTURE<br>PIC | Option                                                                                         | OPTION<br>New Language Figures<br>New Language State<br>Distribution State<br>Distribution State<br>New Construction<br>New Construction<br>New Construc                                                                   |
|---------------------------------------------------------------|------------------------------------------------------------------------------------------------|----------------------------------------------------------------------------------------------------|------------------------------------------------------------------------------------------------|----------------------------------------------------------------------------------------------------|
| Signal source R                                               | <u>GB (VGA) / D</u> VI / I                                                                     | HDMI / CVBS:                                                                                                    | Menu language                                                                                  | English / Русский / Italiano / Nederlands /                                                                                                    |
| Picture Mode<br>Contrast<br>Brightness<br>Colour<br>Sharpness | Standard / Dynar<br>0 ~ 100<br>0 ~ 100<br>0 ~ 100<br>0 ~ 100<br>0 ~ 100                        | nic / User / Mild                                                                                                    | Transparency<br>OSD Time Out<br>OSD Info<br>Source Setting<br>Mute                             | Deutsch / Español / Française<br>0 ~ 5<br>OFF, 5, 10, 15 ( Sec )<br>ON/OFF<br>CVBS / HDMI / DVI / RGB : "ON" or "OFF"<br>ON/OFF                                                                                                    |
| Colour Temp                                                   | Color Mode: War                                                                                | m / Medium / Cool /                                                                                                    | Volume<br>Restore Default                                                                      | 0~100<br>XES / NO                                                                                                    |
| Backlight                                                     | User<br>0 ~ 100<br>• Not effective wh<br>or buttons<br>• Do not set to ze<br>will be 100% blac | en using a dimming knob<br>ro, because the screen<br>k)                                                                                                    | Notes:<br>• Enabled sour<br>via "Auto Sou<br>Manual Sourd<br>• "OSD Info" su<br>requires silen | rces from Source Setting can be searched<br>urce" mode. Source Setting does NOT affect<br>ce Selection.<br>uppresses all OSD output when an application<br>it operation                                                                                                    |
| Auto Colour                                                   | There must be a as background, li                                                              | clear black and white image<br>ke a MS-Word or Excel file.                                                                                                    |                                                                                                |                                                                                                    |
| Setup                                                         |                                                                                                | SETUP<br>Sector Annual<br>Sector Annual<br>Sector Ann                 | Function                                                                                       | FUNCTION<br>Prove data using<br>Appendix and<br>Appendix and<br>Ap |
|                                                               |                                                                                                |                                                                                                    | Power Save                                                                                     | OFF ~ 120 min. (OFF, 0.5, 1, 2, 5, 10, 30,60, 120)                                                                                                    |
| Serial Port<br>(Do not change)                                | Baud Rate<br>Data<br>Parity<br>Stop                                                            | 38400<br>8 bit<br>None<br>1 bit                                                                                                    | Zoom Mode<br>Aspect<br>Image Flip                                                              | Normal / OverScan / Zoom (CVBS & HDMI)<br>Auto / 16 : 9 / 4 : 3 / Fill<br>ON / OFF                                                                                                    |
| User Assign                                                   | KeyPad ><br>Keypad <                                                                           | Backlight, Volume,<br>Contrast, Flip / Flop,<br>Image Flip, Image                                                                                                    | Image Mirror<br>Auto Source<br>3DNR                                                            | ON / OFF<br>ON / OFF (check enable sources)<br>Off / Strong / Standard / Weak                                                                                                    |
|                                                               | F1<br>F2<br>F3<br>F4                                                                           | Mirror, Mute, Mono,<br>Colour Channel, Red<br>Only Green Only                                                                                                    | Advanced<br>(VGA-only)                                                                         | H-pos 0 ~ 100<br>V-pos 0 ~ 100                                                                                                    |

### Touch screen

• PCAP touch screen: For USB, do NOT install any driver on Windows XP and above. For RS232 install an OS specific driver. • Resistive touch screen: For USB and RS232 install an OS specific driver.

• To assign a touch screen to a specific display in Windows 10, (Search) Control panel → Hardware and Sound → Tablet PC settings -> Display tab -> Setup. Now select touch (not pen). A message is asking if it is the right display to assign. If it is, just touch (& hold) until the window disappears. If it is not, press enter to go to the next screen.

• The use of extenders and boosters may cause the touchscreen to malfunction. When experiencing issues, please first test the touch screen with connection directly to the PC. For USB the realistic maximum cable length is 5mtr.

Item

- RS-232 tou NCOM, RS
- NCOM, RS4
- Dimensions

# **Connection diagram**

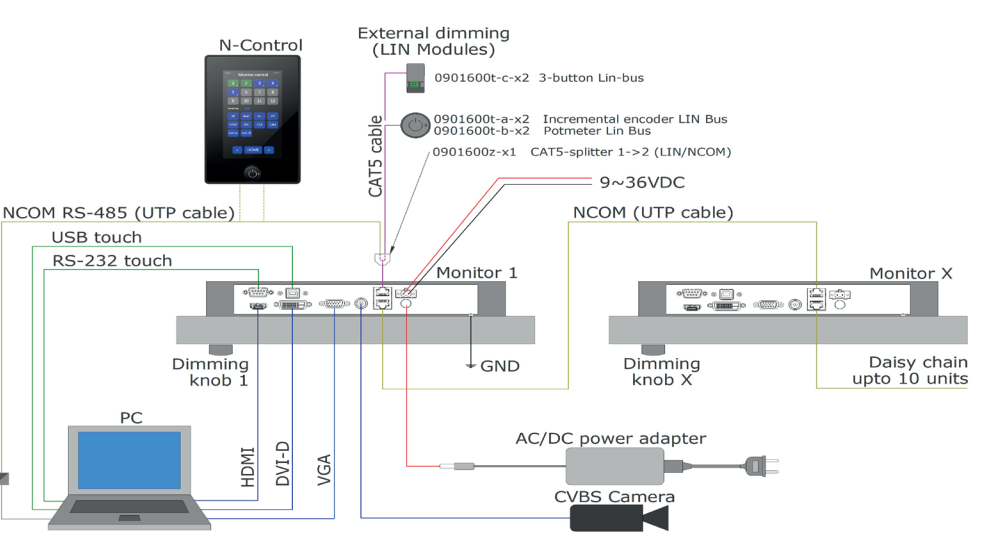

|                      | Specification                           | Comment                                                                          |
|----------------------|-----------------------------------------|----------------------------------------------------------------------------------|
| t 9~36VDC            | 100W (N150 - N270)<br>30W (N084 - N121) | This is a galvanic isolated input.<br>Always connect the GND-lug to a common GND |
| plug 12VDC           | 12VDC 65 Watt adapter                   | Including 1,5 mtr power cord.                                                    |
| DC internal filtered | EMC suppression filter                  | Including power adapter and 1,5 mtr power cord.                                  |
|                      | HDMI 1.4                                | STD 3 mtr.                                                                       |
|                      | Analog RGB (D-SUB 15 Pin)               | STD 3 mtr.                                                                       |
|                      | DVI-D type                              | STD 3 mtr.                                                                       |
|                      | BNC Type Composite Connector            | Cable not included.                                                              |
|                      | USB A/B                                 | STD 3 mtr, max 5 mtr.                                                            |
| ich                  | DB9M/F cable                            | 1.8 mtr.                                                                         |
| 485                  | RJ45 UTP cable                          | STD 3 mtr, max 100 mtr.                                                          |
| 485                  | RJ45 UTP cable                          | STD 3 mtr, max 100 mtr                                                           |
| s and spec sheets    | Downloads                               |                                                                                  |

HPS Industrial B.V. Wiltonstraat 25 3905 KW Veenendaa verkoop@hpsindustrial.r

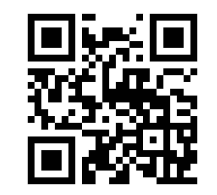

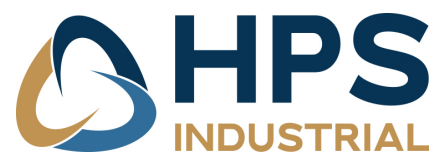